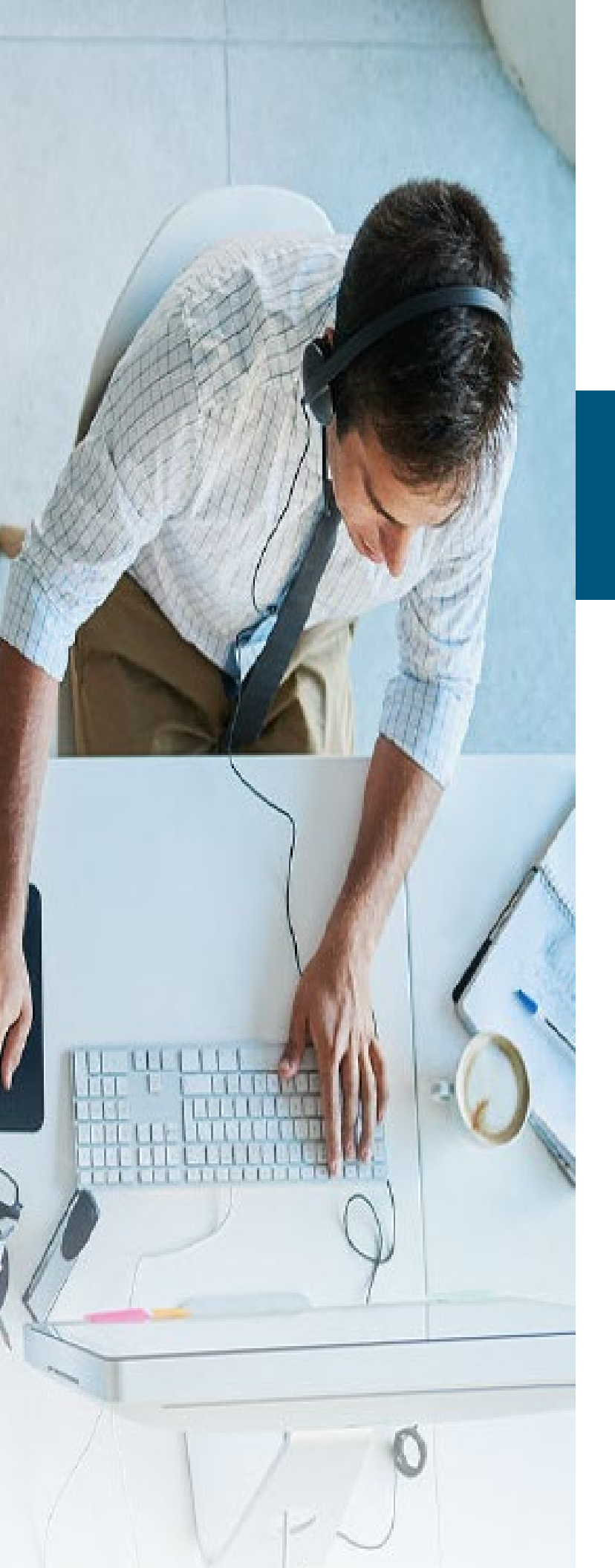

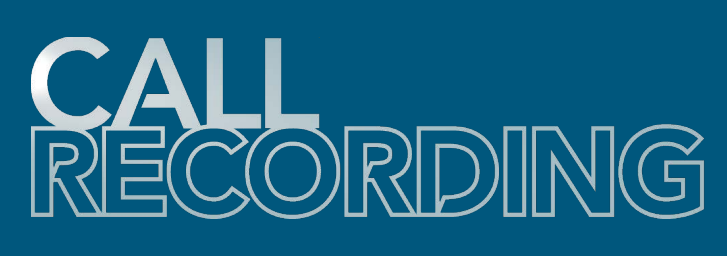

# **Evaluate**

**Quick Reference Guide** 

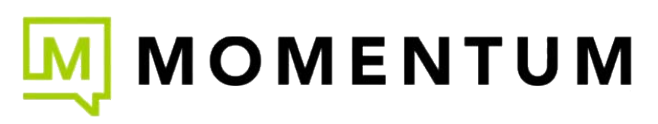

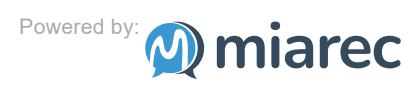

Wide view 🖉

## About Call Recording Evaluate

The Evaluate add-on license (\$) offers organizations many tools for determining how their calls are going and for Quality Assurance monitoring. Both Manual and Automated evaluation scoring are supported.

An Evaluate license is applied to the person/line being recorded that must undergo evaluation. If the line/ person is not going to be evaluated, the add-on license is not needed.

Once purchased and enabled for the line/person who will undergo evaluation of their calls, Supervisors (or Admins) who have been authorized to manage that licensed line/person's call recordings can then perform evaluations of their calls using forms the organization has complete control to design and manage for this purpose.

Evaluation reports provide access to useful statistics, such as an average, minimum and maximum agent's score for the given period, total evaluations for specific agent, evaluations for groups, etc.

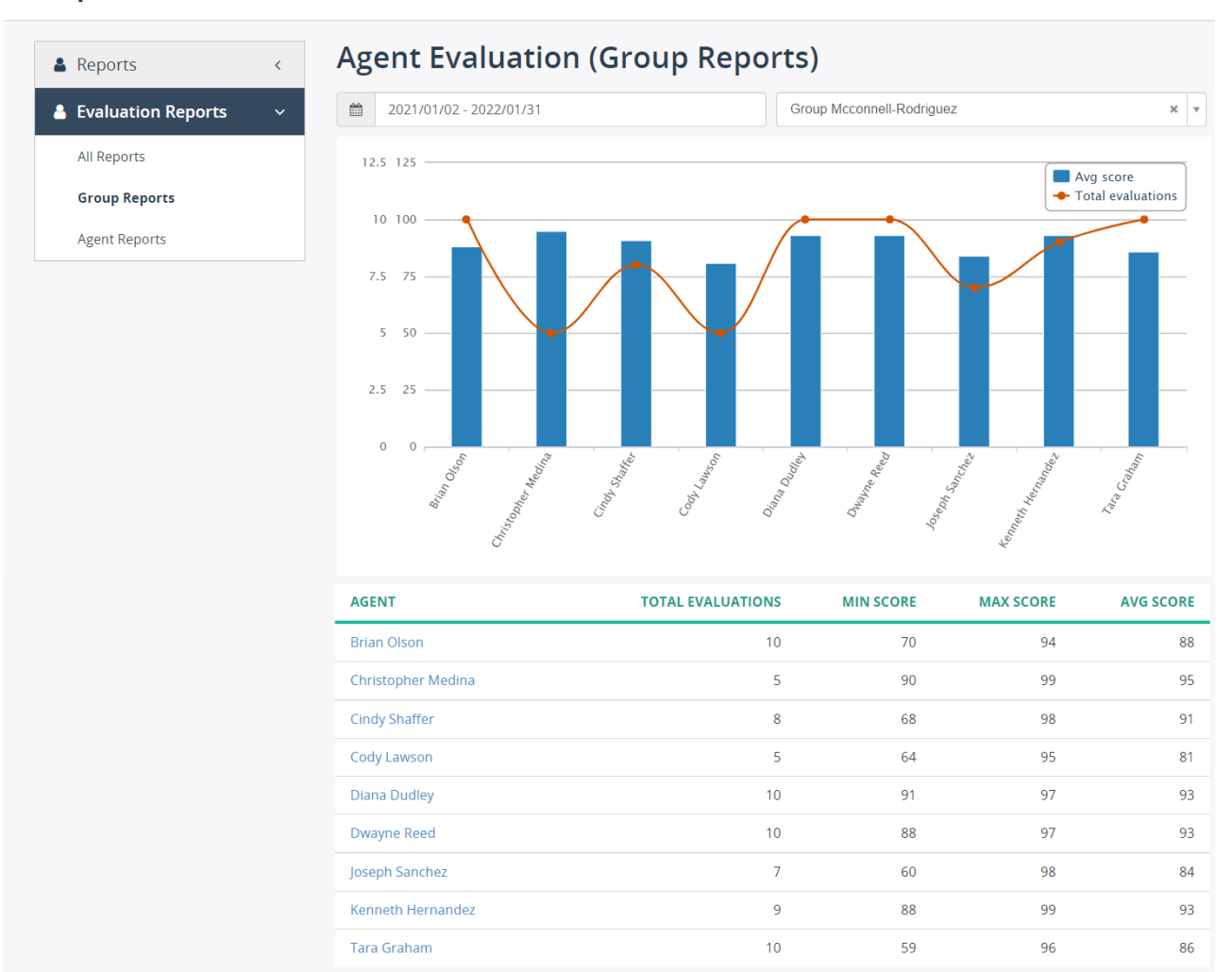

Administrators (and perhaps authorized Supervisors) can easily create an Evaluation form within the *Evaluation Form Designer* found in the *Administration* > *Customization* section of Call Recording.

## Reports

The Call Recording **Evaluate** add-on allows contact center managers to monitor and measure the performance of individual agents in a contact center. Call Recording supports both manual and automated scoring (when combined with the Speech Analytics (\$) add-on for Quality Assurance.

#### Manual Quality Assurance 101

With manual Quality Assurance (QA), supervisors listen to a random sample of calls and evaluate them according to a predefined scorecard. The goal is generally to look for coachable moments and find areas where agents can improve.

A typical scorecard consists of several sections, like "Greeting", "Verification", "Problem resolution", etc. Each section includes questions or metrics that are evaluated by the supervisor as they review an agent's call. Here is a sample of an evaluation form that might be created for manual evaluation usage:

| Section                              | Questions                                                                                   |
|--------------------------------------|---------------------------------------------------------------------------------------------|
| Greeting                             | Did the agent say "Thank you for calling"?                                                  |
|                                      | Did the agent mention his/her name?                                                         |
|                                      | Did the agent mention the company name?                                                     |
|                                      | If the call was transferred, did the agent adapt the greeting accordingly?                  |
| Verification                         | Did the agent ask for the caller's name?                                                    |
|                                      | Did the agent ask for the caller's account number?                                          |
| Understanding the problem/<br>issues | Did the agent identify the customer's needs by active listening?                            |
|                                      | Did the agent fully understand the request?                                                 |
|                                      | Did the agent repeat back to the customer what their query or problem was?                  |
|                                      | Did the agent show empathy to the customer's problem and reassure the customer?             |
|                                      | How well did the agent determine the problem/complaint and select the appropriate response? |
| Hold/mute/transfer                   | Did the agent inform the caller of the reason for the hold/transfer?                        |
|                                      | Did the agent thank the caller for holding on return?                                       |
|                                      | Did the agent provide the name of the person or the department in case of transfer?         |
| Problem resolution                   | Was the problem resolved in the first call?                                                 |
|                                      | Did the agent describe clearly the resolution?                                              |
| Closing                              | Did the agent offer to transfer to a customer satisfaction survey?                          |
|                                      | Did the agent thank the customer for calling?                                               |

Humans performing quality assurance evaluations manually will always be essential in monitoring and measuring the quality of customer service in contact centers and other business interactions via telephone. But it has had some limitations - it is often time-consuming for Supervisors as they are able to listen to only a fraction of calls when evaluating agents - and that can lead to a less than accurate picture of their agents' performance. If a Supervisor only listens to a few bad calls but misses the stellar calls that helped keep their business growing... and vice versa... and that can skew the evaluation of an employee's perormance - and the Call Center's, as well.

#### Automated Quality Assurance 101

Automated QA process uses speech analytics and artificial intelligence (AI) to automatically score every interaction performed by those with Evaluate and Speech Analytics add-on licenses, providing a fuller and more unbiased evaluation of agent performance.

By capturing, transcribing, and analyzing 100% of interactions, the Call Recording platform vastly increases insight into agent performance and offers a wealth of actionable information for call center improvement - while dramatically reducing the effort required of call center supervisors.

Despite the obvious benefits of automated QA, it should not be viewed as a complete replacement of the manual Evaluation and QA process. The best approach is to integrate both manual and automated scoring into any robust QA process.

Evaluation forms are completely customizable and configurable. A Call Recording Administrator (or properly authorized/licensed Supervisor) can create many different evaluation forms to suit various departments or groups - like Sales, Customer Service, or Technical Support - using the Evaluation Form Designer to develop the questions and answers and define the scoring to produce useful evaluation tools and reporting.

#### **Usage Prerequisites**

The Role applied to a Supervisor (and Administrator) must be set up to allow usage of Evaluate tools.

The license for Evaluate must be applied and enabled on the line/person being recorded and evaluated.

A Supervisor assigned to manage that line/person's recordings can then perform evaluation on those recordings using Evaluation forms they have been granted access to use.

An Administrator must have appropriate permissions to fully utilize the evaluation form creation and reporting functionality. The Permissions settings in their Role specify which tasks are permitted on the accessible evaluation reports. These permissions can include view (read only), create, edit, delete.

The permissions on the Role(s) in use within the tenant that need to be enabled for correct usage of Evaluate tools and reports are found within the Other Permissions section of the Edit Role dialog:

| Own evaluations of agents             | 🐨 View 😴 Create 🐨 Edit 🐨 Delete | set all   clear all |
|---------------------------------------|---------------------------------|---------------------|
| Other managers' evaluations of agents | 🐨 View 🐨 Edit 🐨 Delete          | set all   clear all |
| Evaluations of self                   | ☑ View                          | set all   clear all |
| REST API                              | S Allow                         | set all   clear all |
|                                       | Save                            |                     |

#### Own evaluations of agents

- View if enabled, the Supervisor will be able to view the evaluations of their managed agents
- **Create** if enabled, the Supervisor will be able to create new evaluation forms
- Edit if enabled, the Supervisor will be able to modify or change the evaluation forms of agents under his/her supervision
- **Delete** if enabled, the Supervisor will be able to delete the evaluations of agents under his/her supervision. Use with caution.

#### Other managers' evaluations of agents

- View if enabled, the user will be able to view the evaluations of agents under other managers' supervision
- Edit if enabled, the Supervisor will be able to modify the evaluations of agents under other managers' supervision
- **Delete** if enabled, the Supervisor will be able to delete the evaluations of agents under other managers' supervision. Use with caution.

#### **Evaluations of self**

• **View** - if enabled, the Supervisor will be able to view their own evaluations. If this is the only option selected, the Supervisor will only see the results of their own evaluations but no others.

#### Note: All Role settings are predefined and cannot be edited.

## **Manage Evaluation Forms**

### **To Access Evaluation Form Designer**

Go to Administration > Customization > Evaluation Form Designer

| Administration                                                                                                    | O Administra   | ation ] -<br>Wide view "*                                        |
|----------------------------------------------------------------------------------------------------|----------------|------------------------------------------------------------------|
| A för föragravet – 1<br>A för föragravet – 1                                                                                             | Administration | CUSTOMIZATION                                                    |
| <b>¢</b> ; Customization <                                                                                                    | 12             | Fields Visibility     Evaluation Form Designer     Custom Fields |
| Witness Recording 1.<br>Record for the second second second second second second second second second second second second second second |                |                                                                  |
|                                                                                                    |                | * ************************************                           |
|                                                                                                    |                |                                                                  |

#### **To Create an Evaluation Form**

While viewing the Evaluation Form Designer section:

| Selec | ct a Tenant | <ul> <li>Search by Name</li> </ul> | Search •                    |
|-------|-------------|------------------------------------|-----------------------------|
| + A   | dd 🗙 Delete |                                    | 0-2 of 2 < 📏                |
|       | NAME        | TENANT                             |                             |
|       | Sample form | Becker-Acosta                      | View Sections 🛛 🗷 Edit Form |
|       |             |                                    |                             |

1. Click the **Add** button to open the **Add Evaluation Form** dialog to begin creating a new Evaluation form.

| Name *      | Inbound Sale Report      |  |
|-------------|--------------------------|--|
| Tenant      | System                   |  |
| Description | Sample evaluation report |  |
|             |                          |  |

- 2. Enter the following information in the fields provided:
  - Name: Enter the form name in this field. This name displays in lists and reports.
  - **Tenant**: If available, the organization's tenant displays and does not need to be modified.
  - **Description**: Optional. Enter a short description of the purpose of this evaluation form in this field.
- 3. Click the **Save** button when finished so save the new form and return to the list.

#### **To Add Sections to Evaluation Forms**

While viewing the list in Administration > Customization > Evaluation Form Designer:

- 1. Click on the evaluation form to which new sections and questions will be added.
- 2. Click on the Add Section button.

| Administration > Customization > Ev | valuation Form Designer  |             |           |            |             |
|-------------------------------------|--------------------------|-------------|-----------|------------|-------------|
| <b>Evaluation For</b>               | m                        | Add Section | Edit Form | Clone Form | Delete Form |
|                                     |                          |             |           |            |             |
| Name:                               | Inbound Sale Report      |             |           |            |             |
| Tenant:                             | System                   |             |           |            |             |
| Description:                        | Sample evaluation report |             |           |            |             |
|                                     |                          |             |           |            |             |
| SECTIONS                            |                          |             |           |            |             |
| + Add Section                       |                          |             |           |            |             |
| TITLE                               |                          |             |           |            |             |
|                                     | No se                    | ctions      |           |            |             |
|                                     |                          |             |           |            |             |
|                                     |                          |             |           |            |             |

The Add Section dialog displays.

| Administration > Customization > Eval | uation Form Designer > Inbound Sale Report                                     |
|---------------------------------------|--------------------------------------------------------------------------------|
| Name *                                | Problem Resolution                                                             |
| Description                           | This section contains the questions to address the problem resolution, if any, |
| Display N/A option                    | Allow to mark whole section N/A                                                |
| Weight *                              | 10                                                                             |
| Order *                               | 1                                                                              |
|                                       | Save                                                                           |

- 3. Complete the following:
  - Name: Required. Enter the name of the form's first section in the Name field.
  - **Description**: Optionally, provide a short description of the purpose of this section in the **Description** field.
  - **Display N/A option:** Click to place a check in this box to allow Supervisors to set the section of questions as N/A (not applicable) as needed when performing evaluations.
  - Weight: Required. Enter a numeric value defining how much this section influences the Section score. The integer value can be both positive and negative numbers within the ±1000 allowed. Do not enter 0. The value 0 is not supported. See Evaluation Form Scoring for more about calculating the weighted score.
  - **Order** field, specify the order in which the section appears in the evaluation form when performing an evaluation. Sections are ordered by lowest value first. So, 1 would display to Supervisors first, 2 would display to Supervisors after 1, and so on.
- 4. Click Save.

### **To Add Questions to Evaluation Sections**

1. Click the evaluation form where new questions will be added to a section.

| Administration > Customization > Ev | valuation Form Designer                       |             |           |            |             |
|-------------------------------------|-----------------------------------------------|-------------|-----------|------------|-------------|
| <b>Evaluation For</b>               | m                                             | Add Section | Edit Form | Clone Form | Delete Form |
|                                     |                                               |             |           |            |             |
| Name:                               | Inbound Sale Report                           |             |           |            |             |
| Tenant:                             | System                                        |             |           |            |             |
| Description:                        | Sample evaluation report                      |             |           |            |             |
|                                     |                                               |             |           |            |             |
| SECTIONS                            |                                               |             |           |            |             |
| + Add Section                       |                                               |             |           |            |             |
|                                     |                                               |             |           |            |             |
| TITLE                               |                                               |             |           |            |             |
| ➡ PROBLEM RESOLUTION                |                                               |             |           | 🕑 Edit     | × Delete    |
| No qu                               | lestions in this section. <u>Add question</u> |             |           |            |             |
|                                     |                                               |             |           |            |             |

### Add Question

| Question *         | Wa                                 | s the problem resolved in the first cal   | 11? |        |                 |
|--------------------|------------------------------------|-------------------------------------------|-----|--------|-----------------|
| Description        |                                    |                                           |     |        |                 |
| Туре               | <ul><li>M</li><li>N</li></ul>      | ultiple choice<br>umeric value            |     |        |                 |
| Display N/A option | 🗆 AI                               | ow to mark question N/A                   |     |        |                 |
| Choices *          | ¢                                  | Yes                                       | 5   | Points | 🔹 🗆 default 🛛 🗙 |
|                    | *                                  | No                                        | 0   | Points | 🔹 💽 default 🛛 🗙 |
|                    | -                                  | N/A                                       |     | N/A    | 🔹 🗆 default 🛛 🗙 |
|                    | + Add                              | l Option                                  |     |        |                 |
| Display As         | <ul> <li>Cr</li> <li>Cr</li> </ul> | noice (multi-line)<br>noice (single-line) |     |        |                 |
| Weight             | 10                                 |                                           |     |        |                 |
| Order              | 1                                  |                                           |     |        |                 |
|                    |                                    | Save                                      |     |        |                 |

- 4. Complete the following required and optional sections in the dialog:
  - **Question**: Required. Type the question text in this field.
  - Description. Optional. Type a short description of the purpose of the question this field.
  - **Type**: Click to choose either Multiple Choice, or Numeric Value.

If Multiple Choice is selected, define the following:

**Display N/A Option**: Click to enable if the Supervisor can use N/A as needed to skip this section's questions.

**Choices**: Required. Using the 3 table view fields, define the following:

a) Type the answer options from which the supervisor may select when performing this part of the evaluation. The Admin may click *Add Option* to include as many option choices as needed.

b) Specify how selecting this option affects the section score using the drop-down menu (far right). The drop-down menu offers Points, N/A, Fail a report, or Fail a section.

c) Enter an amount of points in the second field if Points was selected as the way to score for the option.

d) Click to make the option the *default* answer selection in this section unless changed, as desired, by clicking the adjacent default checkbox.

e) **Display As**: Optional. Choose the way the options created above display to Supervisors when they review the section in an Evaluation. The options here include Choice (Multi-Line or Single Line) or Drop-down list.

| Choices *  | $\frac{d}{\nabla}$ | Yes                 | 10 | Points        | ٠  | 🗌 default | × |
|------------|--------------------|---------------------|----|---------------|----|-----------|---|
|            | \$                 | No                  | 0  | Points        | *  | 🔲 default | × |
|            | ¢                  | N/A                 |    | N/A           | *  | default   | × |
|            | + Ade              | d Option            |    | Points        | l  | 0         |   |
|            |                    |                     |    | N/A           |    |           |   |
| Display As | 0 Cr               | iolce (multi-line)  |    | Fall a repor  | rt |           |   |
|            | () Cr              | noice (single-line) |    | Fall a sectio | on |           |   |

If Numeric Value is selected, define the following:

a) Maximum Points: Required. Define a maximum numeric value for the question

b) **Display N/A Option**: Click to enable if the Supervisor can use N/A as needed to skip this section's questions.

c) **Display As:** Select what the Supervisor will see - an *Input box (a text field)* or *Rating (stars)*.

|                    | Rumeric value              |
|--------------------|----------------------------|
| Maximum points *   | 5                          |
| Display N/A option | Allow to mark question N/A |
| Display As         | O Input box                |
|                    | Rating (stars)             |

- In the Weight field, enter how much this question influences the Question Score in this evaluation. The integer value can be 1 - 1000. The value 0 is not supported. For details on calculating the weighted scores, see Evaluation Form Scoring.
- 6. In the Order field, specify the order in which the question appears. Questions are displayed in ascending order - by lowest value first. So, an entry of 1 here would mean this is the first question displayed in the section. A 3 entered here would display the question as third in the list of questions.
- 7. Click **Save** when finished defining questions to submit to the Evaluation Form.

#### **To Edit an Evaluation Form Name**

At any time an Admin can edit the name or description for any form that was previously created and saved.

1. Click the Edit Form button next to the desired form.

| Selec      | t a Tenant          | Search by Name | Search                    |
|------------|---------------------|----------------|---------------------------|
| <b>+</b> A | dd 🗙 Delete         |                | 0-3 of 3 < 📏              |
|            | NAME                | TENANT         |                           |
|            | Inbound Sale Report | System         | View Sections 🕝 Edit Form |
|            | Sample form         | Becker-Acosta  | View Sections 🕝 Edit Form |
|            | Sample form         |                |                           |

The Edit Evaluation Form page displays.

2. Change the name or description and click Save.

#### **To Edit an Evaluation Form's Sections or Questions**

At any time an Admin can edit the sections or questions in any form that was previously created and saved.

While viewing the Evaluation Forms list:

1. Click the **View Sections** button next to the desired form in the list to view the form's sections and questions.

Tools are provided to allow the Admin to Add, Edit, or Delete both Sections and questions within the form, or Edit the Form name/description.

| ministration                                                                                               | > Customization > Ev                                     |        |              | on Forr         | m Designi          |            |                 |           |           |           |        |            | _                             |                                  |   |
|----------------------------------------------------------------------------------------------------|----------------------------------------------------------|--------|--------------|-----------------|--------------------|------------|-----------------|-----------|-----------|-----------|--------|------------|-------------------------------|----------------------------------|---|
| valua                                                                                                    | ation For                                                | m      | n            |                 |                    |            |                 |           |           |           |        | Add Secti  | on                            | Edit Form                        | • |
|                                                                                                    |                                                          |        |              |                 |                    |            |                 |           |           |           |        |            |                               |                                  |   |
|                                                                                                    | Name:                                                    | C      | Qua          | ality A         | ssuranc            | ce         |                 |           |           |           |        |            |                               |                                  |   |
|                                                                                                    | Description:                                             | T      | This<br>star | form<br>ndard   | n evalua<br>s.     | ates the a | agent's o       | call with | the custo | mer to me | eet ou | ir quality | assura                        | nce                              |   |
|                                                                                                    |                                                          |        |              |                 |                    |            |                 |           |           |           |        |            |                               |                                  |   |
| SECTION                                                                                                    | S                                                        |        |              |                 |                    |            |                 |           |           |           |        |            |                               |                                  |   |
|                                                                                                    |                                                          |        |              |                 |                    |            |                 |           |           |           |        |            |                               |                                  |   |
| - 1986 - 1986 -                                                                                            | -                                                        |        |              |                 |                    |            |                 |           |           |           |        |            |                               |                                  |   |
| + Add S                                                                                                    | ection                                                   |        |              |                 |                    |            |                 |           |           |           |        |            |                               |                                  |   |
| + Add S                                                                                                    | ection                                                   |        |              |                 |                    |            |                 |           |           |           |        |            |                               |                                  |   |
| + Add S<br>TITLE                                                                                           | ection                                                   |        |              |                 |                    |            |                 |           |           |           |        |            | 🕼 Edit                        | × Delete                         |   |
| <ul> <li>Add S</li> <li>TITLE</li> <li>GREET</li> <li>At the</li> </ul>                                    | ection<br>ING<br>beginning of the cal                    | all, w | was          | the pr          | roper gre          | reeting us | sed?            |           |           |           |        | [          | 2 Edit                        | × Delete                         |   |
| <ul> <li>Add S</li> <li>TITLE</li> <li>GREET</li> <li>At the</li> <li>Did the</li> </ul>                   | ection<br>ING<br>beginning of the cal                    | all, w | was          | the pr          | roper gro<br>name? | reeting us | sed?            |           |           |           |        |            | 27 Edit<br>27 Edit<br>27 Edit | × Delete<br>× Delete<br>× Delete |   |
| <ul> <li>Add s</li> <li>TITLE</li> <li>GREET</li> <li>At the</li> <li>Did the</li> </ul>                   | ection<br>ING<br>beginning of the cal                    | all, w | was          | the pr          | roper gro<br>name? | reeting us | sed?<br>+ Add q | question  |           |           |        | [          | C Edit<br>E Edit              | × Delete<br>× Delete<br>× Delete |   |
| <ul> <li>Add S</li> <li>TITLE</li> <li>GREET</li> <li>At the</li> <li>Did the</li> <li>ATTITUTE</li> </ul> | ING<br>beginning of the Cal<br>e employee use the<br>JDE | all, w | was          | the pr<br>mer's | roper gro<br>name? | reeting us | sed?<br>+ Add q | question  |           |           |        | [          | C Edit                        | × Delete<br>× Delete<br>× Delete |   |

### **To Clone an Evaluation Form**

If authorized and enabled, Administrators can create an exact copy of an existing form and use it as the basis for a new and different evaluation form.

- 1. Click the evaluation form that is to be copied and reused as the basis for a new Evaluation.
- 2. Click on the Clone Form button to begin.

| Administration > Customization > Evaluation For | valuation Form Designer                                | Add Section | Edit Form | Clone Form       | Delete Form |
|-------------------------------------------------|--------------------------------------------------------|-------------|-----------|------------------|-------------|
| Name:<br>Tenant:<br>Description:                | Sample form<br>Becker-Acosta<br>Sample evaluation form |             |           |                  |             |
| SECTIONS<br>+ Add Section<br>TITLE              |                                                        |             |           |                  |             |
| GREETING Did the agent say "Thank y             | you for calling"?                                      |             |           | ♂ Edit<br>♂ Edit | × Delete    |
| Did the agent mention his                       | /her name?                                             |             |           | 🖉 Edit           | × Delete    |

- 3. Click **Continue** when prompted.
- 4. Use the same steps described before to name the Form appropriately and add or modify sections or questions within the form to make it useful.
- 5. Click **Save** when finished modifying the cloned Evaluation to make it unique.

| Dashboa | ird | Clone Form | Sneech Analy | rtics Iul Reports | 8 Administration | × | 1         |
|---------|-----|------------|--------------|-------------------|------------------|---|-----------|
| ratio   | n   |            |              |                   |                  |   |           |
| nent    | <   | Tenant *   | Becker-      | Continue          | ×                | Ŧ |           |
| ation   | <   |            |              | Continue          |                  |   | it Form C |
| ization | <   |            | Name:        | Sample form       |                  |   |           |
|         |     |            | Tenant:      | Becker-Acosta     |                  |   |           |

### To Delete an Evaluation Form

While viewing the Evaluations Forms list:

- 1. Locate the desired form.
- 2. Click to select the check box next to the target form
- 3. Click on the **Delete** button above the list.

| Sele     | ct a Tenant                   | <ul> <li>Search by Name</li> </ul> | Search                      |
|----------|-------------------------------|------------------------------------|-----------------------------|
| + /      | Add X Delete Selected rows: 1 |                                    | 0-3 of 3                    |
|          | NAME                          | TENANT                             |                             |
| <b>S</b> | Inbound Sale Report           | System                             | View Sections 🛛 🖉 Edit Form |
|          | Sample form                   | Becker-Acosta                      | View Sections 🕜 Edit Form   |
|          | Cample form                   | Sustam                             | View Costiens (2 Edit Form  |

**NOTE**: Deleting an evaluation form will delete all report results based on this form as well. The popup notification dialog displays noting that the form has been deleted.

Clicking the **Undo** link that displays in the notification dialog will restore the form to the list for future use.

#### **Evaluation Form Scoring**

Each evaluation is scored based on a point system. By default, the sections and questions are not weighted; that is, the number of points gained by the agent determines its weight. Alternatively, each section and question could have its own weight that determines how much it influences the total score for the evaluation report. These weights are applied *after* all sections are scored to arrive at the overall score for the evaluation. The calculated total score is displayed as a percentage in the evaluation report.

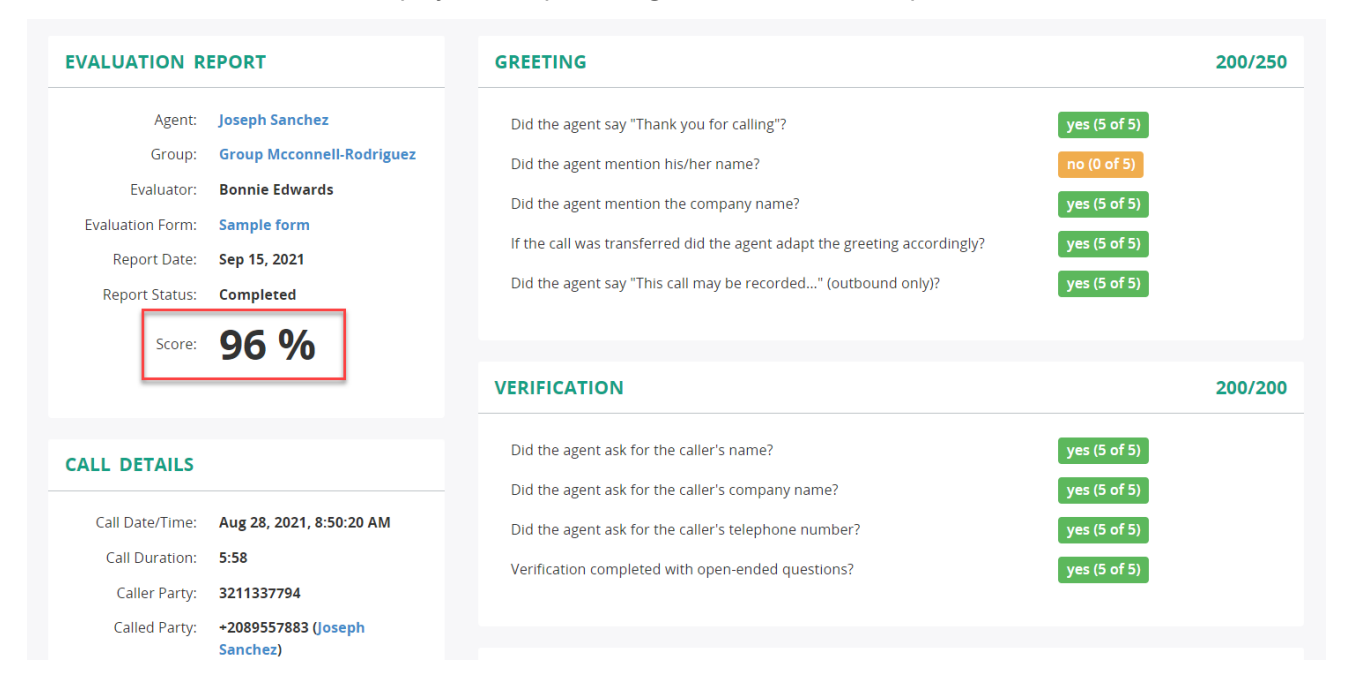

#### **Question Score Calculations**

Question scores are calculated based on the applied weights and use the following formula:

Weighted Question Score = Question Score X Question Weight

If an evaluator answers N/A, Call Recording treats the score as if the question does not exist.

The following table shows the potential points that a question with a 0–5 answer scale could earn if it has a weight of 1 or 5.

| Scale Answer | Points Earned (Question Weight of 1) | Points Earned (Question Weight of 5) |
|--------------|--------------------------------------|--------------------------------------|
| N/A          | —                                    | —                                    |
| 0            | 0                                    | 0                                    |
| 1            | 5                                    | 25                                   |
| 2            | 10                                   | 50                                   |
| 3            | 15                                   | 75                                   |
| 4            | 20                                   | 100                                  |
| 5            | 25                                   | 125                                  |

| Answer | Points Earned (Question Weight of 1) | Points Earned (Question Weight of 5) |
|--------|--------------------------------------|--------------------------------------|
| Yes    | 10                                   | 50                                   |
| No     | 5                                    | 25                                   |
| N/A    | —                                    | _                                    |

The following table shows the potential points that a Yes/No question could earn if it has a weight of 1 or 5.

#### **Section Score Calculations**

Section scores are calculated by aggregating the question responses within the section altogether. The example below illustrates the section score with no weighting applied (or weighting of **1**).

| GREETING                                                                  | 25/25        |
|---------------------------------------------------------------------------|--------------|
| Did the agent say "Thank you for calling"?                                | yes (5 of 5) |
| Did the agent mention his/her name?                                       | yes (5 of 5) |
| Did the agent mention the company name?                                   | yes (5 of 5) |
| If the call was transferred did the agent adapt the greeting accordingly? | yes (5 of 5) |
| Did the agent say "This call may be recorded" (outbound only)?            | yes (5 of 5) |

To calculate weighted section scores, the system will multiply the section score by its weight. The example below illustrates the section score with a weighting of **10**.

| GREETING                                                                  | 250/250      |
|---------------------------------------------------------------------------|--------------|
| Did the agent say "Thank you for calling"?                                | yes (5 of 5) |
| Did the agent mention his/her name?                                       | yes (5 of 5) |
| Did the agent mention the company name?                                   | yes (5 of 5) |
| If the call was transferred did the agent adapt the greeting accordingly? | yes (5 of 5) |
| Did the agent say "This call may be recorded" (outbound only)?            | yes (5 of 5) |

#### **Total Score Calculations**

The total score is calculated by aggregating the section scores altogether. Evaluation forms use the following formula for calculating the total score:

```
[Total Score / Maximum possible score ] * 100
```

The following table shows the results for several sections in a sample evaluation form.

| Section | Weight | Score    | Weighted Score |
|---------|--------|----------|----------------|
| 1       | 1      | 10 of 10 | 10 of 10       |
| 2       | 1      | 20 of 20 | 20 of 20       |
| 3       | 2      | 10 of 10 | 20 of 20       |
| 4       | 2      | 20 of 20 | 40 of 40       |
| 5       | 3      | 5 of 10  | 15 of 30       |

Section Score: 105/120 x 100 = 88%

The following table shows the results for several sections with the first section marked as "not applicable" (N/A) .

| Section | Weight | Score    | Weighted Score |
|---------|--------|----------|----------------|
| 1       | 1      | N/A      | N/A            |
| 2       | 1      | 20 of 20 | 20 of 20       |
| 3       | 2      | 10 of 10 | 20 of 20       |
| 4       | 2      | 20 of 20 | 40 of 40       |
| 5       | 3      | 5 of 10  | 15 of 30       |

**Section Score**: 95/110 x 100 = **86%** 

## **Manage Evaluation Reports**

#### **To Access Evaluation Reports**

The Call Recording Evaluation Reports section has the following structure:

- All Reports lists all available evaluation reports.
- Group Reports lists the evaluation reports from the specified group.
- Agent Reports lists the evaluation reports by a specific agent.

Administrators can access each report group via the **Evaluation Reports** navigation tree or clicking a specific group on the **Reports** home page.

#### Wide view 🖉 Reports Reports Reports < REPORTS **EVALUATION REPORTS** Evaluation Reports $\mathbf{v}$ Recent reports All Reports All Reports My reports Group Reports Group Reports Agent Reports All reports Global reports Agent Reports

#### **To Search Evaluation Reports**

To search for an existing evaluation report, enter the name of the evaluation form in the search field, and click the **Search** button. Also, to narrow down the search results, search the report by a specific user or group.

#### Reports

| & Reports <              | Εv | aluation Rep           | oorts          |                           |                 |      |              |   |
|--------------------------|----|------------------------|----------------|---------------------------|-----------------|------|--------------|---|
| 🛔 Evaluation Reports 🛛 🗸 | Se | lect a User or Group   |                | * inbound                 |                 |      | Search       | • |
| All Reports              | ×  | Delete                 |                |                           |                 |      | 0-20 of 74 🔇 | > |
| Group Reports            | 0  | CALL DATE/TIME         | AGENT          | GROUP                     | EVALUATION FORM | SCOR | E            |   |
| Agent Reports            |    | Sep 15, 2021, 10:46 AM | Brian Olson    | Group Mcconnell-Rodriguez | Sample form     | 70   | View 🕜 Edit  | t |
|                          |    | Sep 15, 2021, 10:46 AM | Brian Olson    | Group Mcconnell-Rodriguez | Sample form     | 89   | View 🕝 Edit  | t |
|                          |    | Sep 10, 2021, 11:49 AM | Brian Olson    | Group Mcconnell-Rodriguez | Sample form     | 89   | View 🕜 Edit  | t |
|                          |    | Sep 10, 2021, 11:42 AM | Brian Olson    | Group Mcconnell-Rodriguez | Sample form     | 94   | View 🕑 Edit  | t |
|                          |    | Aug 28, 2021, 8:50 AM  | Joseph Sanchez | Group Mcconnell-Rodriguez | Sample form     | 96   | View 🕑 Edit  | t |
|                          |    | Aug 28, 2021, 8:16 AM  | Cindy Shaffer  | Group Mcconnell-Rodriguez | Sample form     | 98   | View 🕜 Edit  | t |
|                          |    | Aug 27, 2021, 4:15 PM  | Joseph Sanchez | Group Mcconnell-Rodriguez | Sample form     | 90   | View 🕼 Edit  | t |

The page refreshes to display only the evaluation reports that match the search criteria.

### Reports

| Evaluation Reports | ~ | Sele       | ct a User or Group    |             | * inbound                 |                                  |       | Search 👻     |
|--------------------|---|------------|-----------------------|-------------|---------------------------|----------------------------------|-------|--------------|
| All Reports        |   | <b>×</b> D | elete                 |             |                           |                                  |       | 0-1 of 1 < > |
| Group Reports      |   | O          | CALL DATE/TIME        | AGENT       | GROUP                     | EVALUATION FORM                  | SCORE |              |
| Agent Reports      |   | 0          | Nov 15, 2021, 1:51 PM | Brian Olson | Group Mcconnell-Rodriguez | <mark>Inbound</mark> Sale Report |       | View 🕜 Edit  |

To reset the search criteria, click the **Search** button drop-down arrow and then select **Reset search**.

| Select a User or Group       Inbound       Search •         X Delete       0-1       Reset search         CALL DATE/TIME       AGENT       GROUP       EVALUATION FORM       SCORE         Nov 15, 2021, 1:51 PM       Brian Olson       Group Mcconnell-Rodriguez       Inbound Sale Report       View @ Edit | Evaluation Reports |                       |             |                           |                                  |       |                    |  |  |  |  |
|----------------------------------------------------------------------------------------------------|--------------------|-----------------------|-------------|---------------------------|----------------------------------|-------|--------------------|--|--|--|--|
| x Delete       0.1 p. Reset search         CALL DATE/TIME       AGENT       GROUP       EVALUATION FORM       SCORE         Nov 15, 2021, 1:51 PM       Brian Olson       Group Mcconnell-Rodriguez       Inbound Sale Report       View @ Edit                                                                | Selec              | ct a User or Group    |             | • inbound                 |                                  |       | Search 👻           |  |  |  |  |
| CALL DATE/TIME       AGENT       GROUP       EVALUATION FORM       SCORE         Nov 15, 2021, 1:51 PM       Brian Olson       Group Mcconnell-Rodriguez       Inbound Sale Report       View C Edit                                                                                                    | × D                | elete                 |             |                           |                                  |       | 0-1 p Reset search |  |  |  |  |
| Nov 15, 2021, 1:51 PM Brian Olson Group Mcconnell-Rodriguez Inbound Sale Report View C Edit                                                                                                    |                    | CALL DATE/TIME        | AGENT       | GROUP                     | EVALUATION FORM                  | SCORE |                    |  |  |  |  |
|                                                                                                    |                    | Nov 15, 2021, 1:51 PM | Brian Olson | Group Mcconnell-Rodriguez | <mark>Inbound</mark> Sale Report |       | View 🏾 Edit        |  |  |  |  |
| Zo per page U-1 OT                                                                                                    | 20 pe              | er page               |             |                           |                                  |       | 0-1 of 1 💙         |  |  |  |  |

## To Filter Evaluation Reports by Group or Agent

By clicking **Group Reports** in the navigation tree and then specifying the group name, evaluation reports can be filtered bythe target group. The summary chart with the evaluation performance is provided at the top of the page. Reports Agent Evaluation (Group Reports) & Reports < 🛔 Evaluation Reports m 2021/01/02 - 2022/01/31 Group Mcconnell-Rodrigues × All Reports 12.5 125 Group Reports Agent Reports 75 79 5 50 AGENT TOTAL EVALUATIONS MIN SCOR AVG SCORE MAX SCORE Brian Olson 88 10 94 Christopher Medina 90 99 95 Cindy Shaffer 68 98 91 Cody Lawson 64 95 81 97 93 Diana Dudley 10 91 Dwayne Reed 10 97 93 88 98 Joseph Sanchez 60 84 88 99 93 Kenneth Hernande Tara Graham 10 59 96 86

By clicking **Agent Reports** in the navigation tree and then specifying the Agent name, evaluation reports can be filtered by the target agent. The summary chart with the evaluation performance is provided at the top of the page.

| valuation Reports 🛛 🗸 | 2021/01/02 - 2022/01/3                                                                                                    | 1                                                                                                    | Diana Du                                                                                                    | idley (+2089553867)                                                                                                    |                                                                            |                                                                            | ×                                                                                                    |  |  |
|-----------------------|----------------------------------------------------------------------------------------------------|----------------------------------------------------------------------------------------------------|----------------------------------------------------------------------------------------------------|----------------------------------------------------------------------------------------------------|----------------------------------------------------------------------------|----------------------------------------------------------------------------|----------------------------------------------------------------------------------------------------|--|--|
| Reports               | 10                                                                                                    | 91                                                                                                    |                                                                                                    | 97                                                                                                    |                                                                            | 93                                                                         |                                                                                                    |  |  |
| up Reports            | Total evaluations                                                                                                    | Min Sci                                                                                                    | ore                                                                                                    | Max Score                                                                                                    |                                                                            | Avg Scor                                                                   | e                                                                                                    |  |  |
| ent Reports           |                                                                                                    |                                                                                                    |                                                                                                    |                                                                                                    |                                                                            |                                                                            |                                                                                                    |  |  |
|                       | 125                                                                                                    |                                                                                                    |                                                                                                    |                                                                                                    |                                                                            |                                                                            |                                                                                                    |  |  |
|                       | 100                                                                                                    |                                                                                                    |                                                                                                    |                                                                                                    |                                                                            |                                                                            |                                                                                                    |  |  |
|                       |                                                                                                    |                                                                                                    |                                                                                                    |                                                                                                    |                                                                            |                                                                            |                                                                                                    |  |  |
|                       | 75                                                                                                    |                                                                                                    |                                                                                                    |                                                                                                    |                                                                            | _                                                                          |                                                                                                    |  |  |
|                       | 50                                                                                                    |                                                                                                    |                                                                                                    |                                                                                                    |                                                                            | _                                                                          |                                                                                                    |  |  |
|                       | 25                                                                                                    |                                                                                                    |                                                                                                    |                                                                                                    |                                                                            |                                                                            |                                                                                                    |  |  |
|                       | 23                                                                                                    |                                                                                                    |                                                                                                    |                                                                                                    |                                                                            |                                                                            |                                                                                                    |  |  |
|                       | 0 Aug 18 Aug 19                                                                                                    | Aug 20 Aug 21                                                                                                    | Aug 22 Aug 22                                                                                                    |                                                                                                    | Aug 26                                                                     | Aug 27                                                                     | Aud                                                                                                    |  |  |
|                       |                                                                                                    |                                                                                                    | Mug 22 Mug 25                                                                                                    | Aug 24 Aug 25                                                                                                    | Mug 20                                                                     | ring 27                                                                    | Aug                                                                                                    |  |  |
|                       |                                                                                                    |                                                                                                    | Aug 22 Aug 23                                                                                                    | Aug 24 Aug 25                                                                                                    | Mug 20                                                                     | Aug 27                                                                     | Aug                                                                                                    |  |  |
|                       | v Palas                                                                                                    |                                                                                                    | Aug 22 Aug 23                                                                                                    | Aug 24 Aug 25                                                                                                    | Aug 20                                                                     | 0.10 of 10                                                                 | / dg                                                                                                    |  |  |
|                       | × Delete                                                                                                    |                                                                                                    | Aug 22 - Aug 23                                                                                                    | Aug 24 Aug 25                                                                                                    | Aug 20                                                                     | 0-10 of 10                                                                 | <                                                                                                    |  |  |
|                       | x Delete CALL DATE/TIME                                                                                                    | AGENT G                                                                                                    | ROUP                                                                                                    | EVALUATION FORM                                                                                                    | SCORE                                                                      | 0-10 of 10                                                                 | <<br><                                                                                                    |  |  |
|                       | X Delete     CALL DATE/TIME     Aug 27, 2021, 12:19 PM                                                                                                    | AGENT G<br>Diana Dudiey G                                                                                                    | ROUP                                                                                                    | EVALUATION FORM                                                                                                    | SCORE<br>93                                                                | 0-10 of 10<br>View                                                         | <<br><                                                                                                    |  |  |
|                       | X         Delete           CALL DATE/TIME           Aug 27, 2021, 12:19 PM           Aug 27, 2021, 8:04 AM                                                                                                    | AGENT G<br>Diana Dudley G<br>Diana Dudley G                                                                                                    | ROUP<br>iroup Mcconnell-Rodriguez                                                                                                    | EVALUATION FORM<br>Sample form<br>Sample form                                                                                                    | 93<br>97                                                                   | 0-10 of 10<br>View<br>View                                                 | <                                                                                                    |  |  |
|                       | X         Delete           CALL DATE/TIME           Aug 27, 2021, 12:19 PM           Aug 27, 2021, 8:04 AM           Aug 27, 2021, 7:42 AM                                                                                                    | AGENT G<br>Diana Dudley G<br>Diana Dudley G<br>Diana Dudley G                                                                                                    | ROUP Group Mcconnell-Rodriguez Group Mcconnell-Rodriguez Group Mcconnell-RodrigueZ Group Mcconnell-RodrigueZ Group Mcconne | EVALUATION FORM Sample form Sample form Sample form                                                                                                    | 93<br>97<br>91                                                             | 0-10 of 10<br>View<br>View<br>View                                         | <<br>(2' Ei<br>(2' Ei<br>(2' Ei                                                                            |  |  |
|                       | X Delete     CALL DATE/TIME     Aug 27, 2021, 12:19 PM     Aug 27, 2021, 8:04 AM     Aug 27, 2021, 7:42 AM     Aug 27, 2021, 7:42 AM     Aug 26, 2021, 7:19 AM                                                                                                    | AGENT G<br>Diana Dudley G<br>Diana Dudley G<br>Diana Dudley G<br>Diana Dudley G                                                                                                    | ROUP Iroup Mcconnell-Rodriguez Iroup Mcconnell-Rodriguez Iroup Mcconnell-Rodriguez Iroup Mcconnell-Rodriguez Iroup Mcconnell-Rodriguez                                                                                                    | EVALUATION FORM<br>Sample form<br>Sample form<br>Sample form<br>Sample form                                                                                                    | 93<br>97<br>91<br>92                                                       | 0-10 of 10<br>View<br>View<br>View                                         | <                                                                                                    |  |  |
|                       | X         Delete           CALL DATE/TIME           Aug 27, 2021, 12:19 PM           Aug 27, 2021, 8:04 AM           Aug 27, 2021, 7:42 AM           Aug 26, 2021, 7:19 AM           Aug 26, 2021, 7:19 AM           Aug 25, 2021, 118 PM                                                                                                    | AGENT G<br>Diana Dudley G<br>Diana Dudley G<br>Diana Dudley G<br>Diana Dudley G<br>Diana Dudley G                                                                                           | ROUP Group Mcconnell-Rodriguez Group Mcconnell-Rodriguez Group Mcconnell-RodrigueZ Group Mcconnell-RodrigueZ Group Mcconnell-RodrigueZ Group Mcconnell-RodrigueZ Group Mcconnell-RodrigueZ Group Mcconnell-RodrigueZ Group Mcconnell-RodrigueZ Group Mcconnell-RodrigueZ Group Mcconnell-RodrigueZ Group Mcconnell-RodrigueZ Group Mcconnell-RodrigueZ Group Mcconnell-RodrigueZ Group Mcconnell-RodrigueZ Group Mcconnell-RodrigueZ Group Mcconne | EVALUATION FORM<br>Sample form<br>Sample form<br>Sample form<br>Sample form<br>Sample form                                                                                                    | 93<br>97<br>91<br>92<br>93                                                 | 0-10 of 10<br>View<br>View<br>View<br>View<br>View                         |                                                                                                    |  |  |
|                       | X         Delete           CALL DATE/TIME           Aug 27, 2021, 12:19 PM           Aug 27, 2021, 8:04 AM           Aug 27, 2021, 8:04 AM           Aug 27, 2021, 7:42 AM           Aug 26, 2021, 7:19 AM           Aug 25, 2021, 11:8 PM           Aug 25, 2021, 12:35 PM                                                                                                    | AGENT 6<br>Diana Dudley 6<br>Diana Dudley 6<br>Diana Dudley 6<br>Diana Dudley 6<br>Diana Dudley 6<br>Diana Dudley 6                                                                         | ROUP Group Mcconnell-Rodriguez Group Mcconnell-Rodriguez Group Mcconnell-RodrigueZ Group Mcconnell-RodrigueZ Group Mcconne | EVALUATION FORM<br>Sample form<br>Sample form<br>Sample form<br>Sample form<br>Sample form<br>Sample form<br>Sample form                                                                            | 93<br>97<br>91<br>92<br>93<br>94                                           | 0-10 of 10<br>View<br>View<br>View<br>View<br>View<br>View                 | <ul> <li>(2) Ec</li> <li>(2) Ec</li> <li>(2) Ec</li> <li>(2) Ec</li> <li>(2) Ec</li> <li>(2) Ec</li> </ul> |  |  |
|                       | X         Delete           CALL DATE/TIME           Aug 27, 2021, 12:19 PM           Aug 27, 2021, 8:04 AM           Aug 27, 2021, 7:42 AM           Aug 26, 2021, 7:43 AM           Aug 25, 2021, 7:19 PM           Aug 25, 2021, 11:8 PM           Aug 22, 2021, 12:35 PM           Aug 22, 2021, 6:26 PM                                                                                                    | AGENT G<br>Diana Dudley G<br>Diana Dudley G<br>Diana Dudley G<br>Diana Dudley G<br>Diana Dudley G<br>Diana Dudley G<br>Diana Dudley G                                                       | ROUP ROUP Roomell-Rodriguez roup Mcconnell-Rodriguez roup Mcconnell-Rod | EVALUATION FORM<br>Sample form<br>Sample form<br>Sample form<br>Sample form<br>Sample form<br>Sample form<br>Sample form<br>Sample form                                                             | 93<br>97<br>91<br>92<br>93<br>94<br>91                                     | 0-10 of 10<br>View<br>View<br>View<br>View<br>View<br>View<br>View<br>View |                                                                                                    |  |  |
|                       | X         Delete           CALL DATE/TIME           Aug 27, 2021, 12:19 PM           Aug 27, 2021, 8:04 AM           Aug 27, 2021, 8:04 AM           Aug 27, 2021, 7:42 AM           Aug 25, 2021, 7:19 AM           Aug 25, 2021, 11:8 PM           Aug 25, 2021, 12:35 PM           Aug 22, 2021, 6:26 PM           Aug 22, 2021, 6:26 PM                                                                                                    | AGENT G<br>Diana Dudley G<br>Diana Dudley G<br>Diana Dudley G<br>Diana Dudley G<br>Diana Dudley G<br>Diana Dudley G<br>Diana Dudley G<br>Diana Dudley G                                     | ROUP ROUP ROUP Rodriguez roup Mcconnell-Rodriguez roup Mcconnell-Rodrig | EVALUATION FORM<br>Sample form<br>Sample form<br>Sample form<br>Sample form<br>Sample form<br>Sample form<br>Sample form<br>Sample form<br>Sample form                                              | 93<br>97<br>91<br>92<br>93<br>94<br>91<br>96                               | 0-10 of 10<br>View<br>View<br>View<br>View<br>View<br>View<br>View<br>View |                                                                                                    |  |  |
|                       | × Delece           CALL DATE/TIME           Aug 27, 2021, 12:19 PM           Aug 27, 2021, 12:19 PM           Aug 27, 2021, 7:42 AM           Aug 27, 2021, 7:42 AM           Aug 25, 2021, 7:19 AM           Aug 25, 2021, 7:19 FM           Aug 25, 2021, 7:19 FM           Aug 25, 2021, 7:19 AM           Aug 25, 2021, 7:19 FM           Aug 25, 2021, 12:35 FM           Aug 22, 2021, 6:26 PM           Aug 22, 2021, 6:26 FM           Aug 18, 2021, 6:14 AM   | AGENT G<br>Diana Dudley G<br>Diana Dudley G<br>Diana Dudley G<br>Diana Dudley G<br>Diana Dudley G<br>Diana Dudley G<br>Diana Dudley G<br>Diana Dudley G<br>Diana Dudley G                   | ROUP  ROUP  ROUP  ROUP  ROUP  Rodriguez  roup Mcconnell-Rodriguez  roup Mcconnell-Rodriguez  rou | EVALUATION FORM<br>Sample form<br>Sample form<br>Sample form<br>Sample form<br>Sample form<br>Sample form<br>Sample form<br>Sample form<br>Sample form<br>Sample form<br>Sample form                | 93<br>97<br>91<br>92<br>93<br>94<br>91<br>94<br>91<br>96<br>92             | 0-10 of 10<br>View<br>View<br>View<br>View<br>View<br>View<br>View<br>View |                                                                                                    |  |  |
|                       | × Delece           CALL DATE/TIME           Aug 27, 2021, 12:19 PM           Aug 27, 2021, 8:04 AM           Aug 27, 2021, 7:42 AM           Aug 27, 2021, 7:42 AM           Aug 25, 2021, 7:19 AM           Aug 25, 2021, 7:19 FM           Aug 25, 2021, 7:19 AM           Aug 25, 2021, 7:19 AM           Aug 25, 2021, 1:2:35 PM           Aug 22, 2021, 6:26 PM           Aug 18, 2021, 6:12 6 PM           Aug 18, 2021, 6:14 AM           Aug 17, 2021, 9:21 PM | AGENT G<br>Diana Dudley G<br>Diana Dudley G<br>Diana Dudley G<br>Diana Dudley G<br>Diana Dudley G<br>Diana Dudley G<br>Diana Dudley G<br>Diana Dudley G<br>Diana Dudley G<br>Diana Dudley G | ROUP Froup Mcconnell-Rodriguez Froup Mcconnell-Rodriguez Froup Mcconnell-RodrigueZ Froup Mcconnell-RodrigueZ Froup Mcconnell-RodrigueZ Froup Mcconnell-RodrigueZ Froup Mcconnell-RodrigueZ Froup Mcconnell-RodrigueZ Froup Mcconnell-RodrigueZ Froup Mcconnell-RodrigueZ Froup Mcconne | EVALUATION FORM<br>Sample form<br>Sample form<br>Sample form<br>Sample form<br>Sample form<br>Sample form<br>Sample form<br>Sample form<br>Sample form<br>Sample form<br>Sample form<br>Sample form | 93<br>97<br>91<br>92<br>93<br>94<br>91<br>94<br>91<br>96<br>92<br>92<br>96 | 0-10 of 10<br>View<br>View<br>View<br>View<br>View<br>View<br>View<br>View |                                                                                                    |  |  |

#### GoMomentum.com/support

Wide view 🖉

#### **To Review an Evaluation Report**

Authorized Supervisors or Admins may open and review the details in an evaluation report by clicking the **View** button next to a report.

| Reports            | < | Eva        | aluation Rep           | oorts       |                           |                     |       |          |      |
|--------------------|---|------------|------------------------|-------------|---------------------------|---------------------|-------|----------|------|
| Evaluation Reports | ~ | Sear       | ch by Name             |             |                           |                     |       | Search   | h    |
| All Reports        |   | <b>×</b> D | elete                  |             |                           |                     | 0-20  | of 75 🔇  |      |
| Group Reports      |   | 0          | CALL DATE/TIME         | AGENT       | GROUP                     | EVALUATION FORM     | SCORE |          |      |
| Agent Reports      |   |            | Nov 15, 2021, 1:53 PM  | Brian Olson | Group Mcconnell-Rodriguez | Sample form         | 34    | View 🕑 I | Edit |
|                    |   |            | Nov 15, 2021, 1:51 PM  | Brian Olson | Group Mcconnell-Rodriguez | Inbound Sale Report |       | View 🕑 I | Edit |
|                    |   |            | Sep 15, 2021, 10:46 AM | Brian Olson | Group Mcconnell-Rodriguez | Sample form         | 63    | View 🗭   | Edi  |

### **To Delete an Evaluation Report**

- 1. Go to Administration > Reports > Evaluation Reports.
- 2. Locate the report to be deleted within the list of reports that have been created.
- 3. Click to place a check in the box next to the report of choice
- 4. Click the Delete button above the list.

#### Reports

Wide view  $\mathbf{w}^{\mathbf{R}}$ 

| Reports            | < | Eva  | aluation Rep           | oorts       |                           |                     |       |          |            |
|--------------------|---|------|------------------------|-------------|---------------------------|---------------------|-------|----------|------------|
| Evaluation Reports | ~ | Sear | ch by Name             |             |                           |                     |       | Search   | 1 <b>-</b> |
| All Reports        |   | ×D   | Selected rows: 1       | 0-20        | >                         |                     |       |          |            |
| Group Reports      |   | 0    | CALL DATE/TIME         | AGENT       | GROUP                     | EVALUATION FORM     | SCORE |          |            |
| Agent Reports      |   | •    | Nov 15, 2021, 1:53 PM  | Brian Olson | Group Mcconnell-Rodriguez | Sample form         | 34    | View 🕑 I | Edit       |
|                    |   | 0    | Nov 15, 2021, 1:51 PM  | Brian Olson | Group Mcconnell-Rodriguez | Inbound Sale Report |       | View 🕜 í | Edit       |
|                    |   | O    | Sep 15, 2021, 10:46 AM | Brian Olson | Group Mcconnell-Rodriguez | Sample form         | 63    | View 🕜 1 | Edit       |

## **QA Dashboard**

Once the call recordings have been evaluated, you can check evaluation results by navigating to the QA dashboard. The QA dashboard is an intuitive visual reporting tool that provides useful statistics, including average, minimum and maximum agent scores for the given period, total evaluations for a specific group or agent, etc.

This allows customer service managers and teams to monitor and optimize performance and spot emerging trends in a central location.

| marce                                         | C Cushboard      | Blacordine | III QA    | Anninis | vation        |            |       |        |       | <b>≜</b> Gri | agory Bennett + |
|-----------------------------------------------|------------------|------------|-----------|---------|---------------|------------|-------|--------|-------|--------------|-----------------|
| A)                                            |                  |            | _         |         |               |            |       |        |       |              | Wight show      |
| 5 2122/01                                     | 128 - 2022/10/25 |            |           |         | Congerent     | precious p | eriod |        |       |              |                 |
| Ad Hiltory                                    |                  |            |           |         | Sec. 1        |            |       |        |       |              |                 |
| OVERNEW                                       | EVALUATIONS      |            |           |         |               |            |       |        |       |              |                 |
|                                               | EVALUATIONS      |            |           |         | FORMS         |            |       |        | AV    | SCORE        |                 |
|                                               | 38               |            |           |         | 2             |            |       |        | 8     | 6.5          |                 |
| VERAGE                                        | SCORE            |            |           |         |               |            |       |        |       |              |                 |
|                                               |                  |            |           |         |               |            |       |        |       |              |                 |
| 75 -<br>50 -                                  | ıllı             |            |           |         |               |            |       |        |       |              |                 |
| 100                                           |                  |            |           |         |               |            |       |        |       |              |                 |
| 100<br>175 -<br>50 -<br>25 -<br>0 -<br>5ep 15 | Seg 14 Seg 14    | Certa Ger  | 6 Cort 64 | Gar 18  | det 16 det 12 | 0.c 14     | 0e 14 | der 14 | 0e 28 | Ort 22       | Qer (4          |

#### **Overview Tab**

The Overview tab displays the summary chart with the evaluation performance and provides information about the total number of evaluated recordings, evaluation forms used, and average score calculated. Users can view the

number of evaluations per day within the chart by hovering the cursor over a point on the graph.

To view evaluation data for a specific evaluation click View next to the item in the list.

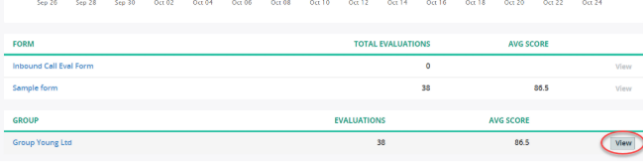

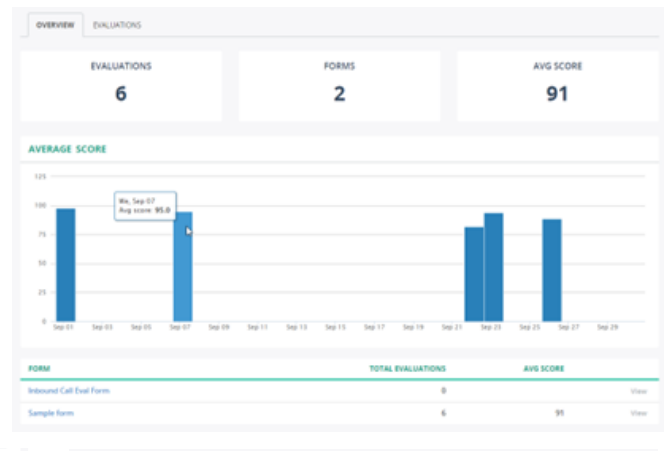

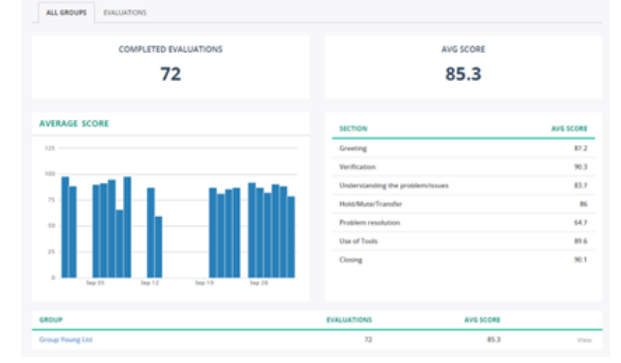

### **Evaluations Tab**

The Evaluations tab lists all evaluation reports being used for a specific group or user

| User «Alexis Henderson»                                |                                                        |             |           |    |                 |                  |                |                      |          |          |  |  |
|--------------------------------------------------------|--------------------------------------------------------|-------------|-----------|----|-----------------|------------------|----------------|----------------------|----------|----------|--|--|
|                                                        | 2022/09/01 - 2022/09/00     Compare to previous period |             |           |    |                 |                  |                |                      |          |          |  |  |
| Add Titlery      Search      Overview      Velulations |                                                        |             |           |    |                 |                  |                |                      |          |          |  |  |
| ×                                                      | wiete                                                  |             |           |    |                 | 1007             |                |                      | 0-6 of 6 | ¢ >      |  |  |
| 0                                                      | Sep 1, 2022, 12:20 AM                                  | Sample form | Completed | 98 | Group Young Ltd | Alexis Henderson | Bryan Gonzales | Oct 4, 2022, 8:10 PM | (Ver)    | Ballin . |  |  |
| 0                                                      | Sep 7, 2022, 9-02 AM                                   | Sample form | Completed | 95 | Group Young Ltd | Alexis Henderson | Bryan Gonzales | Oct 4, 2022, 8:11 PM | Vera Of  | t Bally  |  |  |
| 0                                                      | 5ep 22, 2022, 10:47 AM                                 | Sample form | Completed | 82 | Group Young Ltd | Alexis Henderson | Joseph Miller  | Oct 4, 2022, 8:21 PM | View Of  | 1 Ballie |  |  |
| 0                                                      | 5ep 23, 2022, 9-46 AM                                  | Sample form | Completed | 94 | Group Young Ltd | Alexis Henderson | Joseph Miller  | Oct 4, 2022, 8-21 PM | View Of  | Balls.   |  |  |
| 0                                                      | Sep 26, 2022, 1.37 PM                                  | Sample form | Completed | 91 | Group Young Ltd | Alexis Henderson | Joseph Miller  | Oct 4, 2022, 8-21 PM | View Of  | B-DK     |  |  |
| ٥                                                      | 5ep 26, 2022, 1.46 PM                                  | Sample form | Completed | 86 | Group Young Ltd | Alexis Henderson | Joseph Miller  | Oct 4, 2022, 8-21 PM | View Of  | 0.01     |  |  |
| 20 p                                                   | e paga 🔹                                               |             |           |    |                 |                  |                |                      | 06016    | c >      |  |  |

You can open the most recent evaluation report by clicking the View button next to the report.

| QA                                                                                                    |                                                                                                    | We do not $q^{\theta}$ |
|----------------------------------------------------------------------------------------------------|----------------------------------------------------------------------------------------------------|------------------------|
| Evaluation report for «Alex                                                                                                    | is Henderson»                                                                                                    | Expert +               |
| EVALUATION REPORT                                                                                                    | GREETING                                                                                                    | 250/250                |
| Agen: Alexis Menderson<br>Group Group Young Lot<br>Evolution: Bryon Generales<br>Evolution form: Sample from<br>Agent State: Completed<br>Score: 98 % | Did the agent cay "thank you for calling"?     ym 5 of 89       Did the agent mention truther name?     ym 5 of 89       Did the agent mention the company name?     ym 5 of 89       If the call was truthered old the agent adapt the greeting accordings?     ym 5 of 89       Did the agent mention the company name?     ym 5 of 89       If the call was truthered old the agent adapt the greeting accordings?     ym 5 of 89       Did the agent say "this call may be recorded" (outbound only?     ym 5 of 89 |                        |
|                                                                                                    | UDDIFICATION  Did the agent ask for the caller's name?  Did the agent ask for the caller's company name?  Did the agent ask for the caller's company name?  Did the agent ask for the caller's segment number?  Verification completed with open-anded guestions?  UNDERSTANDING THE PROBLEM/ISSUES                                                                                                    | 240/250                |